## **Procedure for Setting a Proxy**

Go to the Utica College Homepage- www.utica.edu Click on "Banner Web" in the browser bar Click on "enter secure area" Log into Banner Web using your user name and password Click on "Employee" Click on "Employee" Click on "Timesheet" In the MIDDLE of this page- at the VERY BOTTOM –click on "proxy set up" Choose your proxy from the drop down box-names are in alphabetical sequence Check the "add" box next to the drop down box

Every Supervisor should select a person (with their permission) to act as a proxy in their absence and approve time sheets. Proxy's will NOT receive the e-mail reminder to approve that supervisors now get. If you know you will be unable to approve time cards you must communicate this to your proxy. We can provide your proxy with "Approver Instructions" if you contact us, as they will need to understand how to use the system.